## 次のステップ

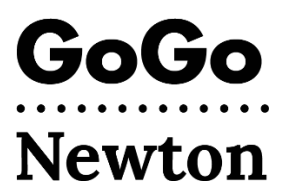

おめでとうございます!これで、Newton市からGoGoの使用が承認されました。最大1週間待ってから、GoGoで直接アカウントの設定を完 了する必要があります。

GoGoでアカウントの設定を完了するには、次の2つの方法があります。

- 1. 1-855-605-8544に電話をかける または
- 2. 電子メールで登録する
  - 差出人: <u>support@gogograndparent.com</u>、件名: Welcome to GoGoGrandparent in Partnership with City
    - of Newtonという電子メールを探します。 **迷惑メールフォ ルダーまたは ジャンクフォルダーを確認してください。** 東京オール中のリンクキタリック
    - 電子メール内のリンクをクリックして、アカウントの 設定を完了します。
    - あなたのアカウントWebサイトにアクセスするには、パス ワードを作成する必要があります。

また、アカウントには次の情報を追加することもできます。

- プロフィール: GoGoに発信する可能性がある電話番号のほか、GoGoがあなたを車両やドライバーとマッチングさせるのに役立つリクエストを追加します。
- 決済方法:クレジット/デビットカードをアカウントに追加します。
- **家族の連絡先**:あなたのアカウントを管理し、配車に関す る通知を受信することを許可した、家族や信頼できる人。
- カスタムロケーション: GoGoで移動するときに目的地や
  出発地となる可能性のある住所。

## どのようにして配車を予約できますか。

GoGoアカウントの設定が完了したら、配車を予約できます。 電話またはGoGoのWebサイトを使用して、配車を予約できま す。

 1-855-605-8544 に発信し、「Thanks for Calling GoGo (GoGoにお電話いただき、どうもありがとうございます)」
 と聞こえるまで待ちます。

**1を押す**: すぐにUberまたはLyftを自宅に配車するようにリ クエストします。オペレーターとの会話は必要ありません。 **2を押す**: UberまたはLyftを前回GoGoで下車した場所に送 るようにリクエストします。

**3、4、または5を押す**: UberまたはLyftをカスタム乗車場所 までリクエストします(登録後、GoGoに電話をかけ、これら を設定します)。

6を押す:音声コマンドを使用して、新しい場所までのオン デマンド配車を予約します。

**0を押す**:カスタマーサービスのオペレーターと会話できま す。オペレーターと話すには5ドルの手数料がかかることに 注意してください。補助金対象の配車の場合、Newtonがそ の料金を支払います。

 GoGoのWebサイト(<u>www.gogograndparent.com</u>)にアク セスします。 [ログイン]ボタンをクリックし、電子メー ルアドレスとパスワードを入力します。 [Rides Overview (配車の概要)]メニューで配車を注文または予約します。

*詳細については、<u>www.newtonma.gov/GoGo</u> をご覧ください。*